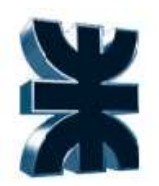

Universidad Tecnológica Nacional Facultad Regional Córdoba Ingeniería en Sistemas de Información

# HABILITACIÓN PROFESIONAL

**Curso**: 4K1

<u>Año</u>: 2009

#### **Profesores:**

Ing. Julio Zohil Ing. Francisco Aquino Ing. Natalia Jaime

Organización: Servicio Técnico Paolo

<u>Actividad</u>: Servicio de asesoramiento, instalación y mantenimiento de equipos informáticos, redes y telefonía.

Tema: Manual de Procedimientos

Metodología: Proceso Unificado de Desarrollo de Software

#### **Integrantes:**

Bagatello, Gabriela (Leg. N° 23197) Llampa, Roxana (Leg. N° 41278) Tula, Vladimir (Leg. N° 38995)

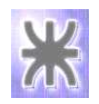

# Índice

| Índice                                         |    |
|------------------------------------------------|----|
| 1. Introducción                                |    |
| 2. Procesos principales del negocio            |    |
| 2.1 Procedimiento: Gestión de Empleados        |    |
| 2.2 Procedimiento: Gestión de Clientes         | 5  |
| 2.3 Procedimiento: Gestión de Proveedores      |    |
| 2.4 Procedimiento: Gestión de Orden de Trabajo | 11 |
| 2.5 Procedimiento: Gestión de Reclamos         |    |

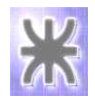

# 1. Introducción

El manual de procedimientos contendrá la descripción de las actividades que deberán seguirse en la realización de las funciones principales y de soporte, con el fin de normalizar las tareas que se desarrollan y ver claramente la documentación que circula entre las distintas áreas dentro de la Empresa.

En el manual se incluye los puestos o unidades administrativas que intervienen, precisando su responsabilidad y participación, lo cual permitirá conocer el funcionamiento interno en lo que respecta a descripción de tareas, ubicación, requerimientos y a los puestos responsables de su ejecución.

Además, ayuda al análisis o revisión de los procedimientos del sistema, interviene en la consulta de todo el personal, aumenta la eficiencia de los empleados, indicándoles lo que deben hacer y cómo deben hacerlo. También ayuda a la coordinación de actividades y evitar duplicidades.

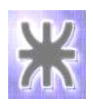

# 2. Procesos principales del negocio

- Gestión de Empleados
- Gestión de Clientes
- Gestión de Proveedores
- Gestión de Orden de Trabajo
- Gestión de Reclamos

## 2.1 Procedimiento: Gestión de Empleados

## > Objetivo

Indicar el procedimiento a seguir relacionado a la administración de los empleados de la Empresa, detallando las diferentes áreas intervinientes, llevando un control y seguimiento de los mismos con los documentos que se manejan, a fin de alcanzar los objetivos propuestos.

## Límite

Desde que se incorpora un nuevo empleado técnico hasta la asignación del mismo al horario de guardia.

## Ámbito de aplicación

Este procedimiento se aplicará en toda la empresa (Áreas: Marketing y Ventas, Compras, Administración, Hardware, Software y Redes).

## > Introducción

Este proceso abarca la incorporación de un nuevo empleado técnico, al cual se le asignará primero un cargo, un perfil y un área. Luego se le designará horarios de guardia.

## Sectores relacionados

- AREA SOFTWARE
- AREA HARDWARE
- AREA REDES

## Formularios involucrados

• Informe de Cronograma de Actividades (Figura 1)

## Cuerpo principal

#### ✓ Incorporar un nuevo Empleado Técnico

Cuando se incorpora un nuevo Empleado en la empresa, el Administrador toma los datos del empleado, asignándole un usuario y un perfil.

Para registrar un Empleado se ingresa a la opción "Gestión Usuarios - Empleados".

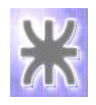

## ✓ Asignación de horario de guardias al Empleado Técnico

Una vez incorporado el Técnico, el mismo es controlado por el Supervisor del Área correspondiente, el cual le asigna los horarios de guardia para brindar los servicios.

Para asignar el horario el Supervisor ingresa a la opción "Gestión Usuarios – Asignar Guardia".

#### ➤ Anexo:

|                        | Crc<br>Período     | nograma de Activ<br>Desde: 28/01/2012 | vidades<br>Hasta: 05/0 | 2/2012       | Tolef       |                |
|------------------------|--------------------|---------------------------------------|------------------------|--------------|-------------|----------------|
|                        |                    |                                       |                        |              |             | fin            |
| Técnico                | Marquez Juan       | Área                                  | Software               | Fecha visita | Hora visita | Horas estimada |
| N° Orden               | 26                 |                                       |                        | 29/01/2012   | 15:00:00    | 1              |
| Cliente                | Gonzalo            |                                       |                        |              |             |                |
| Domicilio              | (Sucursal 1) Los T | icas 333                              |                        |              |             |                |
| Contacto               | Marcos             | Teléfo                                | mo 3514255554          |              |             |                |
| Equipo afectado 320 GB |                    | Ubicac                                | Ubicación              |              |             |                |
|                        |                    | Proble                                | ma indicado por        | el cliente:  |             |                |
|                        |                    |                                       |                        | Faltan cor   | ntroladores |                |

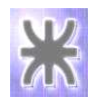

## 2.2 Procedimiento: Gestión de Clientes

#### > Objetivo

Indicar el procedimiento a seguir relacionado a la incorporación de un nuevo cliente, la registración del contrato del mismo, detallando el abono elegido, los contactos según las sucursales del cliente y los equipos en cada una de ellas, llevando un control y seguimiento de los mismos, a fin de alcanzar los objetivos de la Empresa.

## Límite

Desde que se incorpora un nuevo cliente hasta la registración de los equipos del mismo.

## Ámbito de aplicación

Este procedimiento se aplicará en toda la empresa (Áreas: Marketing y Ventas, Compras, Administración, Hardware, Software y Redes).

## > Introducción

Este proceso abarca la incorporación de un nuevo cliente, al cual se le especificará un contrato, un abono y sus equipos correspondientes.

#### Sectores relacionados

#### ADMINISTRACIÓN

#### > Formularios

- Informe de Vencimientos de Contratos (Figura 2)
- Informe de Componentes en Equipos (Figura 3)
- Informe de Actualización en Equipos (Figura 4)

#### Cuerpo principal

#### ✓ Incorporar un nuevo Cliente

Comienza cuando el Cliente se contacta con la empresa para solicitar nuestros servicios, se procede a la registración del mismo, determinando datos personales y sus sucursales.

Para inscribir un Cliente se ingresa a la opción "Gestión Clientes".

#### ✓ Asociar el Contacto

Comienza cuando se registran las sucursales del Cliente, incorporando los contactos relacionados y el medio de comunicación de estos (vía mail, telefónico, etc.) para cada una de las sucursales.

Para asociar un Contacto se ingresa a la opción "Gestión Clientes - Contactos".

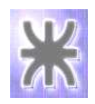

#### ✓ Definir el Contrato

Luego de la incorporación del cliente se procede a la determinación del contrato asociado (eventual/abonado), la especificación del tipo de abono acordado, los servicios que se incluyen en éste y el precio correspondiente.

Para determinar un Contrato se ingresa a la opción "Gestión Clientes - Contrato", para asociar un tipo de abono se ingresa a la opción "Gestión Clientes – Abonos Vigentes" y para determinar los servicios se ingresa a la opción "Gestión Clientes – Servicios Vigentes".

#### ✓ Relevamiento de Equipos del Cliente

Una vez incorporado el cliente, se procederá al relevamiento de los equipos que se encuentran en cada una de las sucursales. En este procedimiento también se especificará los componentes que constituyen cada equipo.

Para especificar los equipos se ingresa a la opción "Gestión Clientes - Equipos".

#### > Anexos:

|             | Ir            | nforme de contrat    | os a vencer     |               | Telefonia  |             |
|-------------|---------------|----------------------|-----------------|---------------|------------|-------------|
|             | Período       | Desde: 05/02/2012    | Hasta: 06/03/20 | 01            | Redes      | 3D          |
| Nº Contrato | Cliente       | Tipo de Abono        | Precio          | Alta          | Vigencia   | Vencimiento |
| 7           | Gomez, Miriam | Basico (Mensual)     | \$ 180,00       | 26/01/2012    | 26/01/2012 | 26/02/2012  |
| 2           | Sena, Ricardo | Intermedio (Mensual) | \$ 250,00       | 12/12/2011    | 01/01/2011 | 31/07/2012  |
|             |               |                      |                 | 1 Take Labora |            |             |

Figura 2

|           |                    | Componente      | s por Equipo |          | Itoe saletia settua<br>Telefonia<br>Recies |
|-----------|--------------------|-----------------|--------------|----------|--------------------------------------------|
| Cliente:  | Sosana Pedro S     | 5.A.            |              |          |                                            |
| Domicilio | : (Casa central) 2 | ?7 de abril 135 |              |          |                                            |
| N° Serie  | Equipo             | Área empresa    | Ubicación    | Nº Serie | Componente                                 |
| 28        | Cooler 80x80mm     | Deposito        | Deposito     |          |                                            |
| 1         | Gabinete de PC     | Ventas          |              |          |                                            |
|           |                    |                 |              | 12       | Winzip                                     |
|           |                    |                 |              | 11       | office 2000                                |
|           |                    |                 |              | 10       | 1 TB                                       |
|           |                    |                 |              | 8        | CD/DVD RW 52X                              |
|           |                    |                 |              | 5        | SSI                                        |
| 41        | office 2010        | Ventas          |              |          |                                            |

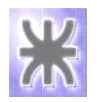

|          |                            | Actualiza       | ciones real        | izadas              |          | jusé Alberto Belliún<br>Telefonia<br>Redes |            |
|----------|----------------------------|-----------------|--------------------|---------------------|----------|--------------------------------------------|------------|
| Cliente: | Sosana Pedro S             | 5.A.            |                    |                     |          |                                            |            |
| Domicili | <b>d:</b> (Casa central) 2 | 27 de abril 135 |                    |                     |          |                                            |            |
| Nº Serie | Equipo                     | Área empresa    | Ubicación          | Fecha Baja          | Nº Serie | Componente                                 | Fecha Baja |
| 14       | LX-300                     | Deposito        | A la derecha de la | a puerta 08/12/2011 |          |                                            |            |
| 28       | Cooler 80x80mm             | Deposito        | Deposito           |                     |          |                                            |            |
| 16       | LX-300+                    | Ventas          |                    | 08/12/2011          |          |                                            |            |
| 41       | office 2010                | Ventas          |                    |                     |          |                                            |            |
| 1        | Gabinete de PC             | Ventas          |                    |                     |          |                                            |            |
|          |                            |                 |                    |                     | 3        | WinRar                                     | 05/12/2011 |
|          |                            |                 |                    |                     | 4        | 320 GB                                     | 05/12/2011 |
|          |                            |                 |                    |                     | 9        | 500 GB                                     | 05/12/2011 |
|          |                            |                 |                    |                     | 2        | office 2007                                | 05/12/2011 |
|          |                            |                 |                    |                     | 12       | Winzip                                     |            |
|          |                            |                 |                    |                     | 5        | SSI                                        |            |
|          |                            |                 |                    |                     | 8        | CD/DVD RW 52X                              |            |
|          |                            |                 |                    |                     | 10       | 1 TB                                       |            |
|          |                            |                 |                    |                     | 11       | office 2000                                |            |
| 17       | Laser JET 1018             | Ventas          |                    | 18/12/2011          |          |                                            |            |

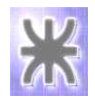

## 2.3 Procedimiento: Gestión de Proveedores

## > Objetivo

Indicar el procedimiento a seguir relacionado a la incorporación de un nuevo proveedor, la registración de las ordenes de compra realizadas al mismo, la incorporación de los productos solicitados y la actualización de los precios de éstos, con el fin de llevar un seguimiento de los mismos y alcanzar los objetivos propuestos.

## Límite

Desde que se incorpora un nuevo proveedor hasta la registración de las ordenes de compra recibidas.

## Ámbito de aplicación

Este procedimiento se aplicará en toda la empresa (Áreas: Marketing y Ventas, Compras, Administración, Hardware, Software y Redes).

## > Introducción

Este proceso abarca la incorporación de un nuevo proveedor a la empresa, el pedido de productos al mismo y el seguimiento de las Órdenes de Compra.

## Sectores relacionados

COMPRAS

## > Formularios

- Informe de Productos Adquiridos (Figura 5)
- Informe de Estado de Proveedores (Figura 6)

## Cuerpo principal

#### ✓ Incorporar un nuevo Proveedor

Comienza cuando el Proveedor se contacta con la empresa para brindar sus productos, se procede a la registración del mismo, determinando sus datos personales, su domicilio y el contacto relacionado.

Para inscribir un Proveedor se ingresa a la opción "Gestión Proveedores - Proveedores".

## ✓ Confeccionar Orden de Compra

Comienza cuando el Encargado de Compras decide realizar el pedido de productos faltantes, a un Proveedor en particular, en virtud del estado del mismo y mercadería ofrecida por el mismo (catálogo).

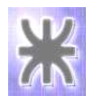

Para generar una Orden de Compra se ingresa a la opción "Gestión Proveedores – Orden de Compra".

#### ✓ Recepción de Productos

Una vez registrada la Orden de Compra, al momento de recepción de los productos, el Encargado de Compras procederá a cotejar lo entregado por el Proveedor en función de lo solicitado, actualizando el estado de la Orden.

Para generar una Orden de Compra se ingresa a la opción "Gestión Proveedores – Orden de Compra".

#### ✓ Actualización precio de artículos

Comienza cuando el Proveedor avisa a la empresa que ha modificado los precios de los artículos que componen su catálogo de productos, pudiendo modificar el precio de un producto puntual o de todos los que éste nos brinda.

Para realizar la actualización del precio de los artículos se ingresa a la opción "Gestión Proveedores – Precio de Artículos".

#### ✓ Incorporar un nuevo Producto

Cuando recibimos un nuevo producto de uno de nuestros proveedores o se detecta en el relevamiento de los equipos del cliente, se procede a la clasificación del producto según corresponda a las distintas Marcas, Familias, Subfamilias y Modelos para la registración del mismo.

Para realizar la incorporación de una nueva marca de productos se ingresa a la opción "Gestión de Stock – Marca".

Para realizar la incorporación de una nueva familia de productos se ingresa a la opción "Gestión de Stock – Familia".

Para realizar la incorporación de una nueva subfamilia de productos se ingresa a la opción "Gestión de Stock – Subfamilia".

Para realizar la incorporación de un nuevo modelo de productos se ingresa a la opción "Gestión de Stock – Modelo".

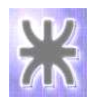

## ➤ Anexos:

|                   | Informe de         | Producto     | os Adqu              | iiridos            | josé Alberto Belltón Soft<br>Tetefonia |                   |
|-------------------|--------------------|--------------|----------------------|--------------------|----------------------------------------|-------------------|
|                   | Período Desde:     | 05/02/2011   | l Hasta:             | 05/02/2012         | Redes                                  | E.                |
| Producto          | Proveedor          | Cantid<br>Ca | lad de Ord.<br>ompra | Cantidad<br>Pedida | Cantidad<br>Entregada                  | Monto<br>Adeudado |
| 3 Parlantes 120 W |                    |              |                      |                    |                                        |                   |
|                   | Perez, Juan[1]     |              | 3                    | 35                 | 0                                      | \$ 245,00         |
|                   | Gomez, Cristian[3] |              | 2                    | 8                  | 0                                      | \$ 320,00         |
|                   |                    | Totales:     | 5                    | 43                 | 0                                      | \$ 565,00         |
| 59 CD/DVD RW 52X  |                    |              | -8-8-                |                    |                                        |                   |
|                   | Gomez, Cristian[3] |              | 2                    | 62                 | 2                                      | \$ 9.600,00       |
|                   |                    | Totales:     | 2                    | 62                 | 2                                      | \$ 9.600,00       |
| 60 Cooler 80x80mm |                    |              |                      |                    |                                        |                   |
|                   | Perez, Juan[1]     |              | 1                    | 41                 | 0                                      | \$ 5.125,00       |
|                   | Gomez, Cristian[3] |              | 1                    | 5                  | 5                                      | \$ 0,00           |
|                   |                    | Totales:     | 2                    | 46                 | 5                                      | \$ 5 125 00       |

Figura 5

| Periodo:     Desde:     01/05/2011     Hasta     01/01/2012       Proveedor     Estado     Desde     Motivo       1     Perez Juan SRL     Vigente     08/08/2011     Catalogo muy completo       Suspendido     01/10/2011     Demora en la entrega de mercaderia       De baja     10/10/2011     Exceso en la modificacion de los precios       2     El Industrial     Suspendido     01/08/2011     Bajo la calidad de los productos           |                     | Infor    | me de esta     | ido de Pi  | roveedores       | Jesé Alberte Bellitin<br>Soft<br>Telefonia |
|----------------------------------------------------------------------------------------------------|---------------------|----------|----------------|------------|------------------|--------------------------------------------|
| Proveedor         Estado         Desde         Motivo           1         Perez Juan SRL         Vigente         08/08/2011         Catalogo muy completo           Suspendido         01/10/2011         Demora en la entrega de mercaderia           De baja         10/10/2011         Exceso en la modificacion de los precios           2         El Industrial         Suspendido         01/08/2011         Bajo la calidad de los productos |                     | Periodo: | Desde: 01/05/2 | 2011       | Hasta 01/01/2012 | Redes                                      |
| 1 Perez Juan SRL       Vigente       08/08/2011       Catalogo muy completo         Suspendido       01/10/2011       Demora en la entrega de mercaderia         De baja       10/10/2011       Exceso en la modificacion de los precios         2 El Industrial       Suspendido       01/08/2011       Bajo la calidad de los productos                                                                                                    | Proveedor           |          | Estado         | Desde      | Motivo           |                                            |
| Vigente       08/08/2011       Catalogo muy completo         Suspendido       01/10/2011       Demora en la entrega de mercaderia         De baja       10/10/2011       Exceso en la modificacion de los precios         2       El Industrial       Suspendido       01/08/2011       Bajo la calidad de los productos                                                                                                    | 1 Perez Juan SRL    |          |                |            |                  |                                            |
| Suspendido 01/10/2011 Demora en la entrega de mercaderia De baja 10/10/2011 Exceso en la modificacion de los precios 2 El Industrial Suspendido 01/08/2011 Bajo la calidad de los productos                                                                                                    |                     |          | Vigente        | 08/08/2011 | Catalogo muy     | completo                                   |
| De baja       10/10/2011       Excess en la modificacion de los precios         2 El Industrial       Suspendido       01/08/2011       Bajo la calidad de los productos                                                                                                    |                     |          | Suspendido     | 01/10/2011 | Demora en la     | entrega de mercaderia                      |
| 2 El Industrial<br>Suspendido 01/08/2011 Bajo la calidad de los productos                                                                                                    |                     |          | De baja        | 10/10/2011 | Exceso en la l   | modificacion de los precios                |
| Suspendido 01/08/2011 Bajo la calidad de los productos                                                                                                    | 2 El Industrial     |          |                |            |                  | · · ·                                      |
|                                                                                                    |                     |          | Suspendido     | 01/08/2011 | Bajo la calidad  | d de los productos                         |
| De baja 26/09/2011 Incumplimientos reiterados                                                                                                    |                     |          | De baja        | 26/09/2011 | Incumplimiento   | os reiterados                              |
| 3 AG Insumos                                                                                                    | 3 AG Insumos        |          |                |            |                  | ·                                          |
| Vigente 01/05/2011 Demora en la entrega de la mercaderia                                                                                                    |                     |          | Vigente        | 01/05/2011 | Demora en la     | entrega de la mercaderia                   |
| 4. Peullinich Fabio SA                                                                                                    | 4 Paulinich Fabio S | <u></u>  |                |            |                  | ·                                          |
| Vicente 0206/2011 Buen catalogo                                                                                                    |                     |          | Vigente        | 02/06/2011 | Buen cetalogr    |                                            |
|                                                                                                    |                     |          |                |            |                  | ·                                          |
| 7 Miranda Pablo                                                                                                    | 7 Miranda Pablo     |          |                |            |                  |                                            |
| Vigente 05/05/2011 Catalogo muy completo                                                                                                    |                     |          | Vigente        | 05/05/2011 | Catalogo muy     | completo                                   |
| 8 Galeano Martin                                                                                                    | 8 Galeano Martin    |          |                |            |                  |                                            |
| Vigente 07/06/2011 Catalogo muy completo                                                                                                    |                     |          | Vigente        | 07/06/2011 | Catalogo muy     | completo                                   |
| Suspendido 10/10/2011 Demora en la entrega de mercaderia                                                                                                    |                     |          | Suspendido     | 10/10/2011 | Demora en la     | entrega de mercaderia                      |

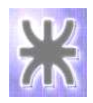

## 2.4 Procedimiento: Gestión de Orden de Trabajo

## > Objetivo

Indicar el procedimiento a seguir relacionado con la administración de las Órdenes de Trabajo, detallando las diferentes áreas intervinientes, llevando un control y seguimiento de las mismas con los documentos que se manejan, a fin de alcanzar los objetivos propuestos.

## Límite

Desde el ingreso de la Orden de Trabajo Técnico hasta la registración del trabajo efectuado en la misma por el técnico asignado.

## Ámbito de aplicación

Este procedimiento se aplicará en toda la empresa (Áreas: Marketing y Ventas, Compras, Administración, Hardware, Software y Redes).

## > Introducción

La empresa cuenta con distintas Áreas Técnicas, quienes son las responsables de la realización de las tareas operativas en los equipos de los clientes, para llevar a cabo dicha actividad, se debe registrar la solicitud en la Orden de Trabajo.

El proceso de Orden de Trabajo consiste en tomar el pedido del cliente previamente registrado, especificando el lugar de trabajo a realizar la tarea y el equipo que debe ser reparado.

#### Sectores relacionados

- AREA SOFTWARE
- AREA HARDWARE
- AREA REDES

#### > Formularios

- Informe de Trabajo Realizado (Figura 7)
- Informe de tareas pendientes (Figura 8)
- Informe de tiempo insumido por trabajos técnicos (Figura 9)
- Informe de trabajo demorado en la finalización (Figura 10)
- Informe de trabajos finalizados en tiempo y forma (Figura 11)
- Informe de trabajos realizados por técnicos (Figura 12)
- Informe de trabajos técnicos por estado (Figura 13)

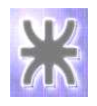

## Cuerpo principal

#### ✓ Generación de la Orden de Trabajo

Esta comienza cuando un cliente solicita un servicio técnico, para lo cual el éste debe estar previamente registrado con sus datos personales, sucursales y equipos relevados.

Para la generación de la orden se deberá identificar el área técnica de incumbencia, según el defecto indicado por el cliente.

Se determinará el lugar a cumplir la tarea y se estimará el tiempo necesario para la realización de la misma.

Para registrar una Orden de Trabajo se ingresa a la opción "Servicio Técnico – Orden de Trabajo".

#### ✓ Asignación de la Orden de Trabajo a un Técnico

Una vez registrada la Orden de Trabajo, el Responsable Técnico efectuará la asignación de la misma al Técnico, según el área de incumbencia del problema informado por el cliente.

El Responsable determina, en función del área, los técnicos para la realización del trabajo; evaluando la disponibilidad horaria de éstos. Luego procede a la asignación del técnico para la realización de la tarea en un día y horario específico.

Para asignar la Orden de Trabajo a un técnico el Responsable ingresa a la opción "Servicio Técnico - Orden de Trabajo - Asignaciones".

#### ✓ Trabajo efectuado

El procedimiento comienza cuando el técnico desea registrar el trabajo realizado según la orden de trabajo asignada. Éste determinará si la tarea se efectuó en base a la descripción de la orden como defecto detectado por el cliente o no.

Luego el técnico identifica la tarea realizada, y deja constancia de los insumos utilizados para la misma.

Para registrar el trabajo efectuado el técnico ingresa a la opción "Servicio Técnico - Orden de Trabajo – Trabajo efectuado".

#### ✓ Actualización del Manual Técnico

Cuando el técnico detecta la existencia de un nuevo problema procede a la actualización del manual técnico, incorporando este nuevo problema en función del área correspondiente.

Para registrar un nuevo problema el Técnico ingresa a la opción "Servicio Técnico – Manual Soporte Técnico – Problemas técnicos".

Luego de incorporar el nuevo problema continuará con la registración de la solución asociada.

Para registrar una nueva solución el Técnico ingresa a la opción "Servicio Técnico – Manual Soporte Técnico – Soluciones técnicas".

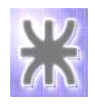

## ✓ Cancelación de Orden de Trabajo Técnico

Para cancelar la Orden de Trabajo, el Técnico ingresa a la opción "Servicio Técnico - Orden de Trabajo – Cancelar Orden de Trabajo".

El Técnico deberá seleccionar la Orden de Trabajo que desea cancelar y registrar el motivo de cancelación de la misma.

#### ➤ Anexos:

|        |                      | T<br>Período | rabajos té<br>Desde: 05/0 | cnicos realizad<br>01/2012 Hasta: ( | lecé Alberto Bellin<br>OS<br>05/02/2012 | a Soft<br>Telefonia<br>Recles |
|--------|----------------------|--------------|---------------------------|-------------------------------------|-----------------------------------------|-------------------------------|
| Area   | Cliente              | Nº Orden     | Técnico                   | Equipo Afectado                     | Trabajos Realizados                     | Insumos Utilizados            |
| Hardw  | /are<br>Peolo Poseda | 25           | Contraras Carlos          |                                     | cambiar fusor                           |                               |
|        | Paulo, nosaua        | 20           | CUllucias, Canos          | (38) CD/D YD 11/Y 327               | Cambiar rusor                           | CD/DVD RW 52X                 |
|        | Sosana, Pedro S.A.   | 23           | Contreras, Carlos         | (60) Cooler 80x80mm                 | Cambiar teclado                         |                               |
| Softwa | are                  |              |                           |                                     |                                         |                               |
|        | Sosana, Pedro S.A.   | 7            | Pellegrini, Marcelo       | (32) Gabinete de PC                 | Instalar los controladores              |                               |

Figura 7

|               | In       | forme de tareas    | pendientes                 | Jesé Alberte Bellitin<br>Soft<br>Tolefonia |
|---------------|----------|--------------------|----------------------------|--------------------------------------------|
|               | Periodo  | Desde: 26/09/200   | )9 Hasta: 05/02/2012       | Redes                                      |
| Técnico       | Nº Orden | Cliente            | Domicilio                  | Equipo Afectado                            |
| Marquez, Juan | 26       | Maldonado, Gonzalo | (Sucursal 1) Los Ticas 333 | (7) 320 GB                                 |
|               |          |                    | Total de ordenes de t      |                                            |

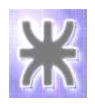

|        | ×1                | Tiempo   | o insumidos en t   | rabajos técnico     | S jusé álba     | Hard Soft                  |
|--------|-------------------|----------|--------------------|---------------------|-----------------|----------------------------|
|        | Períoc            | lo       | Desde: 05/01/2012  | Hasta: 05/02/20     | )12             | Redes                      |
| Área   | Técnico           | N° Ordei | n Cliente          | Equipo Afectado     | Tiempo insumido | Trabajo Realizado          |
| Hardwa | ire               |          |                    |                     |                 |                            |
| ç      | Contreras, Carlos | 25       | Paolo, Posada      | (59) CD/DVD RW 52X  | 1               |                            |
|        |                   |          |                    |                     |                 | El documento no se imprime |
| 0      | Contreras, Carlos | 23       | Sosana, Pedro S.A. | (60) Cooler 80x80mm | া প্ৰ           |                            |
|        |                   |          |                    |                     |                 | Problemas con el teclado   |
|        |                   |          |                    | Total hs traba      | ajadas: 2       |                            |

Figura 9

|          | Informe o<br>Período | le trabajos<br>Desde: 26/ | s demorados e<br>09/2011 Hasta | en la finalización<br>: 05/02/2012 | (Te      | lefonia<br>Redes |           |
|----------|----------------------|---------------------------|--------------------------------|------------------------------------|----------|------------------|-----------|
| Área     | Técnico Nº Orde      | en Cliente                | Equipo Afectado                | Trabajo Realizado                  | Ti       | empo             |           |
|          |                      |                           |                                |                                    | Estimado | Real             | Desfasaje |
| Software |                      |                           |                                |                                    |          |                  |           |
|          | Marquez, Juan        |                           |                                |                                    |          |                  |           |
|          | 2                    | (1)Sosana                 | (1) Gabinete de PC             |                                    | 2        | 3                | 1         |
|          |                      |                           |                                | cambiar fusor                      |          |                  |           |
| Hardware |                      |                           |                                |                                    |          |                  |           |
|          | Biondi, Jose         |                           |                                |                                    |          |                  |           |
|          | 3                    | (11)Maldonado             | (7) 320 GB                     |                                    | 1        | 2                | 1         |
|          | Contreras, Carlos    |                           |                                |                                    |          |                  |           |
|          | 13                   | (1)Sosana                 | (17) Laser JET 1018            | }                                  | 1        | 2                | 1         |
|          |                      |                           |                                | cambiar fusor                      |          |                  |           |

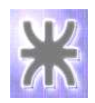

| 2        | Trabajos t    | écnico<br><sub>Desde:</sub> | s finalizado        | os en tiempo y<br>Hasta: 05/02/2 | forma                      | Hard<br>Soft<br>Telefonia<br>Redes | K         |
|----------|---------------|-----------------------------|---------------------|----------------------------------|----------------------------|------------------------------------|-----------|
| Area     | Razón Social  | Nº Orden                    | Técnico             | Equipo Afectado                  | Trabajos Realizados        | Estimado                           | Realizado |
| Software |               |                             |                     |                                  |                            | 82                                 | 22        |
| Jordwora | Sosana, Pedro | Ω.                          | Pellegrini, Marcelo | (1) Gabinete de PC               | Instalar los controladores | 2                                  | 1         |
| anaware  | Sosana, Pedro | 23                          | Contreras, Carlos   | (28) Cooler 80x80mm              | Cambiar teclado            | 1                                  | 1         |
|          | Paolo Posada  | 25                          | Contreras Carlos    | (29) CD/DVD BM(52X               | combior fueor              | 4                                  | 1         |

Figura 11

|         | Trabajos realizados por técnico<br>Período Desde: 05/01/2012 Hasta: 05/02/2012 |           |                    |                     |                            |                    |  |  |  |
|---------|--------------------------------------------------------------------------------|-----------|--------------------|---------------------|----------------------------|--------------------|--|--|--|
| Área    | Técnico                                                                        | Nro Orden | Cliente            | Equipo Afectado     | Trabajos Realizados        | Insumos utilizados |  |  |  |
| Softwar | e                                                                              |           |                    |                     |                            |                    |  |  |  |
|         | Pellegrini, N                                                                  | /larcelo  |                    |                     |                            |                    |  |  |  |
|         |                                                                                | 7         | Sosana, Pedro S.A. | (32) Gabinete de PC | Instalar los controladores |                    |  |  |  |
| Hardwa  | re                                                                             |           |                    |                     |                            |                    |  |  |  |
|         | Contreras,                                                                     | Carlos    |                    |                     |                            |                    |  |  |  |
|         |                                                                                | 23        | Sosana, Pedro S.A. | (60) Cooler 80x80mm | Cambiar teclado            |                    |  |  |  |
|         |                                                                                | 25        | Paolo, Posada      | (59) CD/DVD RW 52X  | cambiar fusor              |                    |  |  |  |
|         |                                                                                |           |                    |                     |                            | CD/DVD RW(52X      |  |  |  |

Figura 12

|              |          | Trab        | Estado     | Telefonia      |                                    |                     |
|--------------|----------|-------------|------------|----------------|------------------------------------|---------------------|
|              | Per      | iodo        | Desde: 05, | /01/2012       | Hasta:05/02/2012                   | Redes               |
| Estado Orden | Área     | Técnico     | Nº Ord     | en Cliente     | Domicilio                          | Equipo Afectado     |
| No Asignada  |          |             |            |                |                                    | Served 15           |
| 9            | Software |             |            |                |                                    |                     |
|              |          |             | 24         | Paolo, Posada  | (Casa central) Polonia 256         | (59) CD/DVD RW 52X  |
|              |          |             |            |                | Total de Or                        | denes de Trabajo: 1 |
| 3F           | lardware |             |            |                |                                    |                     |
|              |          |             |            |                | Total de Or                        | denes de Trabajo:   |
| Asignada     |          |             |            |                |                                    |                     |
| S            | Software |             |            |                |                                    |                     |
|              | Ma       | rquez, Juan | 26         | Maldonado, Gor | nzalo 🥂 (Sucursal 1) Los Ticas 33: | 3 (38) 320 GB       |
|              |          |             |            |                | Total do Or                        | deneo de Trabajor d |

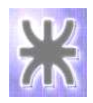

## 2.5 Procedimiento: Gestión de Reclamos

## > Objetivo

Indicar el procedimiento a seguir relacionado al manejo de reclamos que realizan los Clientes, llevando un control y seguimiento de los mismos a fin de alcanzar los objetivos propuestos por la empresa.

## Límite

Desde que el Cliente realiza un reclamo hasta la finalización del mismo.

## Ámbito de aplicación

Este procedimiento se aplicará en toda la empresa (Áreas: Marketing y Ventas, Compras, Administración, Hardware, Software y Redes).

#### > Introducción

Los Clientes de la empresa pueden realizar reclamos sobre un trabajo realizado, de esta manera la Empresa trata de mejorar el servicio que presta a dichos clientes.

#### Sectores relacionados

- AREA SOFTWARE
- AREA HARDWARE
- AREA REDES

## > Formularios

Informe Estados de Reclamos (Figura 14)

## > Cuerpo principal:

#### ✓ Atender reclamos

Comienza cuando el Cliente realiza un reclamo. El Responsable Técnico registra dicho reclamo asentando los motivos del mismo, previamente identificando la orden de trabajo correspondiente. Luego, generará una nueva Orden de Trabajo para atender dicho reclamo.

Para registrar un reclamo que realiza un Cliente se ingresa a la opción "Servicio Técnico – Reclamos".

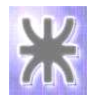

# ➤ Anexo:

|            |                              | Reclamo de clientes                                       | Jesé Alberto Bellina Soft<br>Telefonia<br>Redes |  |
|------------|------------------------------|-----------------------------------------------------------|-------------------------------------------------|--|
| Cliente    | Período<br>Nº Reclamo Estado | Desde: 05/01/2012 Hasta: 05/02/2012<br>Fecha alta Detalle | 2<br>N° OT Equipo                               |  |
| Perez Juan | 3 Vigente                    | 29/01/2012 la impresora no imprime                        | 16 (26)Laser JET 1018                           |  |